# File & Serve Delaware

# **Clerk Review-User Guide**

# File & Serve Delaware

# **Clerk Review**

### TABLE OF CONTENTS

| File & Serve Delaware Resources                        | 3  |
|--------------------------------------------------------|----|
| File & Serve Delaware Navigation                       | 4  |
| Clerk Review Overview                                  | 5  |
| Filter Options                                         | 7  |
| Transaction List Overview                              | 11 |
| Court Master Queue                                     | 16 |
| Clerk Review Tab                                       | 18 |
| My Queue                                               | 21 |
| My Queue- Completing Clerk Review                      | 24 |
| My Queue- Completing Clerk Review for Judgement Filing | 38 |
| Alert List                                             | 41 |
| Reporting                                              | 44 |

# File & Serve Delaware Resources

File & Serve Delaware has many resources available to you in order to address your questions and concerns:

- File & Serve Delaware Client Support is available to assist you with technical, ID, functionality and any other questions you may have. You can contact Client Support at 888.529.7587.
- File & Serve Delaware Web Page is available from the File & Serve Delaware homepage by clicking on the link in the center of your screen. The web page contains our training registration information, jurisdiction specific rules and procedures, user guides, pricing, and more. Click <u>https://www.fileandservexpress.com/delaware/#DETraining</u> to access the web page.
- File & Serve Delaware Login Page is where you can find password help, a link to the registration page, and links for help and contact information. Click <u>https://www.fileandservedelaware.com/</u> to access the login page.
- **Court Resources Page** is where you can find the court's user guides for court specific processes and procedures. Click here to access the Court's Resources Page.

# File & Serve Delaware Navigation

Below are some general tips for navigating through the File & Serve Delaware system:

File & Serve Delaware<sup>™</sup>

Welcome back, Test Douglas !

2 (?)

Ŀ

- To get *Help*, click on the (?) icon. •
- To view/edit your *Profile*, click on the **I** icon. You can view a guide on user profile on our ٠ microsite at https://www.fileandservexpress.com/delaware/#DETraining.
- To *Logout*, click on the  $\rightarrow$  icon. ۲
- Any information marked with a \* is a mandatory field.
- If you try to move forward without completing mandatory information, a pop-up box will • appear to let you know what needs to be completed to move forward.
- If you are on a page with tabs, click the previous tab(s) or the *Back* button to move backward ۰ through screens and the *Next* button to move forward through screens.
- Click on the *Home* link at the bottom of the page to navigate back to the login page. ٠
- Click on the *About* link at the bottom of the page to view links to court information.
- Click on the *Contact Us* link to view our Client Support contact information and an online • form to submit comments/questions.

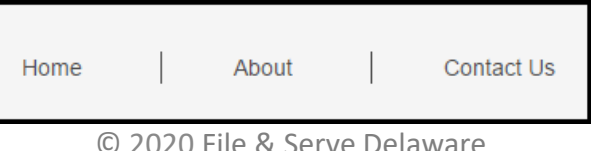

### **Clerk Review Overview**

This File & Serve Delaware User Guide provides a convenient source of information to help you efficiently utilize the features available within Clerk Review in order to process File & Serve Delaware transactions from law firms, organizations, and individuals.

### **Before You Begin**

 Refer to the appropriate court rules on electronic filing prior to using File & Serve Delaware to ensure that you are in compliance with local requirements If you need assistance, call our Client Support line at 1-888-529-7587.

### **Clerk ID Types**

There are two types of Clerk IDs: the Court Clerk ID and the Clerk Manager ID. This User Guide will be focused on the Court Clerk ID user type.

- <u>The Court Clerk ID</u> Users with this ID can review, accept and/or reject transactions and edit case information as needed.
- <u>The Clerk Manager ID</u> In addition to the functionality of a Court Clerk ID, users with the Clerk Manager ID can assign/reassign transactions to other clerks within their Courts and can release transactions to the Master Queue to be reassigned to other clerks. The Clerk Manager Alerts page will also display any Clerk and Judge Review items pending longer than the appropriate hours.

| Email    |       |  |
|----------|-------|--|
| Email ID |       |  |
| Password |       |  |
| Password |       |  |
|          | 1. H. |  |
|          | Login |  |

- Before using File & Serve Delaware, you must have an ID and Password. Please contact your Court Administrator if you don't have an ID and Password.
- Open your internet browser and click <u>here</u> to access the login page.
- 3. Enter your State email address and password and click Login.

### **Clerk Review Overview (continued)**

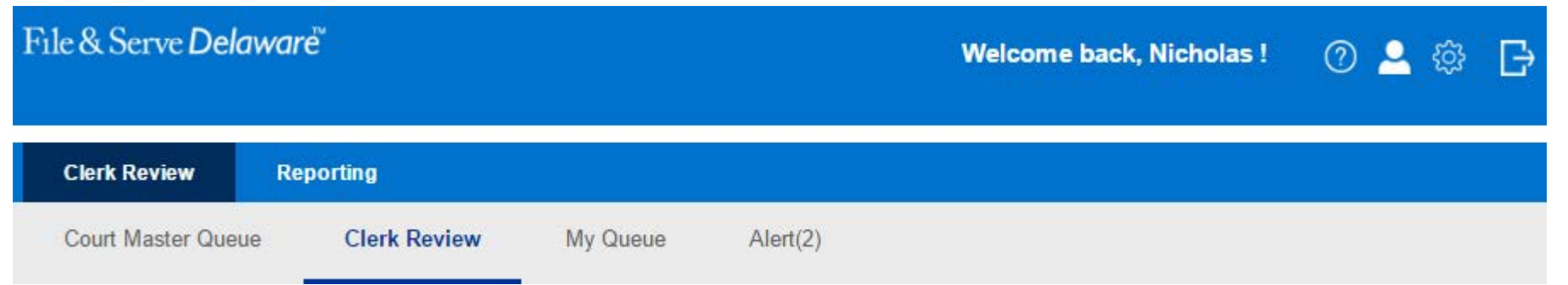

To access the *Clerk Review* queue, simply login to File & Serve Delaware. Your page will immediately load into the *Clerk Review* queue page. All transactions in your assigned Courts, pending Clerk Review will be listed. This includes any transactions assigned to you, unassigned transactions and transactions assigned to other Clerks. In this queue, you can assign pending transactions to your personal queue, print documents, download documents and view details.

From this page, you can also access the tabs for *Court Master Queue, Clerk Review, My Queue* and *Alert*.

- <u>Court Master Queue</u> access transactions in all cases in your assigned Courts regardless of the transaction status or Clerk Review stage.
- <u>My Queue</u> all transactions pending Clerk Review that are assigned to you.
- <u>Alert</u> any transaction in your queue beyond 48 hours, including the option to assign yourself email notifications and forward email notifications.

# **CLERK REVIEW- FILTER OPTIONS**

# **Filter Options**

|                       |                         |                             |               |                            |                                       |             |                          |                     |                      |                   |                    |                   | FIL | ei Ohi           | .10115                   |            |            |
|-----------------------|-------------------------|-----------------------------|---------------|----------------------------|---------------------------------------|-------------|--------------------------|---------------------|----------------------|-------------------|--------------------|-------------------|-----|------------------|--------------------------|------------|------------|
| Clerk Review          | w Reporting             | 9                           |               |                            |                                       |             |                          |                     |                      |                   |                    |                   | 1.  | Select<br>searcl | t a numbo<br>h           | er of past | days to    |
| Court Mas             | ster Queue              | Clerk                       | Review        | My Queue                   | Ale                                   | rt(342)     |                          |                     |                      |                   |                    |                   |     |                  | Received D               | uring      |            |
| Filing Ove            | erview                  |                             |               |                            |                                       |             |                          |                     |                      |                   |                    |                   |     |                  | Select                   |            |            |
| <b>1</b> Received Dur | ing 2                   | Date From                   |               | 2 Date To                  |                                       | 3 Court     |                          | Loca                | ation                |                   | Case Ty            | /pe               |     |                  |                          |            |            |
| Select                | <b>~</b>                |                             | Ľ             |                            | Ľ                                     | Select      |                          | ✓ Se                | lect                 | ~                 | Select             | ✓                 |     |                  | Select                   |            |            |
| Document Ty           | pe                      | Filing Statu                | 8             | Other                      |                                       |             |                          |                     |                      |                   |                    |                   |     |                  | Last 7 Day               | s          |            |
| Select                | <b>~</b>                | Select                      |               | ✓ Select                   | ~                                     | Select      |                          | ~                   |                      |                   |                    |                   |     |                  | Last 30 Da               | ays        |            |
|                       |                         |                             |               |                            |                                       |             |                          |                     |                      |                   | Apply Filte        | er Reset Filter   |     |                  | Last 60 Da<br>Last 90 Da | ays<br>ays |            |
| Transaction Id        | Date / Time             | Court                       | Location      | Document Type              | Document<br>Title                     | Case Number | Case<br>Name             | Case Type           | Filing<br>Status     | Clerk             | Ruling<br>Document | Action            | 2.  | Click o          | on the ca                | lendar ico | on to      |
| ! <u>DE00003642</u>   | 5/15/2020 3:28:10<br>PM | Court of<br>Common          | CCP -<br>KENT | COMPLAINT - DEBT<br>ACTION | <u>Test</u><br><u>Deploy</u><br>Title | TBD         | Test Title<br>Deployment | DEBT                | Pending<br>for Clerk | To Be<br>Assigned |                    | Select Action 🗸 🗸 | Da  | Select           | : a date ra              | Date to    |            |
|                       |                         | Court of                    | 000           | COMPLAINT                  | 1100                                  |             |                          |                     | Deadlas              |                   |                    |                   |     |                  | <u> </u>                 |            | - <b>*</b> |
| ! <u>DE00003641</u>   | 5/15/2020 3:12:52<br>PM | Court of<br>Common<br>Pleas | NEW<br>CASTLE | ABANDONED<br>PROPERTY      | <u>Test</u><br>Document               | TBD         | Test<br>Deployment       | ABANDON<br>PROPERTY | for Clerk<br>review  | To Be<br>Assigned |                    | Select Action     |     |                  |                          |            |            |
|                       |                         |                             |               |                            |                                       |             |                          |                     |                      |                   |                    |                   | 3.  | Select           | t a Court                |            |            |

The Court Master Queue, Clerk Review, and My Queue are all laid out similarly. All queues contain a filter list section.

Note: If a column cuts off of the screen, use the scrollbar at the bottom of the list.

\*Note: Each row is one transaction and is equivalent to one filing.

**\*\***Note: If there are multiple documents in the transactions, this will only show the first one.

\*\*\*Note: For *Download* Document, if there are multiple documents, you will be prompted to open each separately to download. For *Print Document*, if there are multiple documents, they will open in separate browser windows to print.

6/5/2020

**Eiltor Options** 

Court Select

Select

Pleas

Court of Common

# Filter Options (continued)

|   |                     | •                 |              | •        | •                |                               |             |              |              |                      |          |                    |                 |      |       |               |
|---|---------------------|-------------------|--------------|----------|------------------|-------------------------------|-------------|--------------|--------------|----------------------|----------|--------------------|-----------------|------|-------|---------------|
|   | Clerk Review        | Reportin          | g            |          |                  |                               |             |              |              |                      |          |                    |                 | 4. 5 | selec | ct a Location |
|   | Court Mas           | ter Queue         | Clerk        | Review   | My Queue         | Ale                           | rt(342)     |              |              |                      |          |                    |                 |      | L     | ocation       |
| ł |                     |                   |              |          |                  |                               |             |              |              |                      |          |                    |                 |      |       | Select        |
|   | Filing Ove          | rview             |              |          |                  |                               |             |              |              |                      |          |                    |                 |      |       |               |
|   | Received Duri       | ng                | Date From    |          | Date To          |                               | Court       |              | <b>4</b> Loc | ation                |          | 5 Case T           | ype             |      |       | Select        |
|   | Select              | ×                 |              | Ĺ        |                  | Ľ                             | Select      |              | ✓ Se         | lect                 | ×        | Selec              | t 🗸 🗸           |      |       |               |
| ~ | Document Tur        |                   | Filing Statu |          | Other            |                               |             |              |              |                      |          |                    |                 |      |       | CCP - KENT    |
| 6 | Soloct              | Je                | Filing Statu | 8        | Select           |                               | Salact      |              |              |                      |          |                    |                 |      |       | CCP - NEW CA  |
|   | Select              | ×                 | Select       |          | Select           | <b>v</b>                      | Select      |              | <b>~</b>     |                      |          |                    |                 |      |       | CCP - SUSSEX  |
|   |                     |                   |              |          |                  |                               |             |              |              |                      |          | Apply Filte        | er Reset Filter |      |       |               |
|   |                     |                   |              |          |                  |                               |             |              |              |                      |          |                    |                 | 5. 5 | Selec | ct a Case Typ |
|   | Transaction Id      | Date / Time       | Court        | Location | Document Type    | Document<br>Title             | Case Number | Case<br>Name | Case Type    | Filing<br>Status     | Clerk    | Ruling<br>Document | Action          |      | 0     | Case Type     |
|   |                     | 5/15/2020 3:28:10 | Court of     | CCP -    | COMPLAINT - DEBT | Test                          |             | Test Title   |              | Pending              | To Be    |                    |                 |      |       | Select        |
|   | ! <u>DE00003842</u> | PM                | Pleas        | KENT     | ACTION           | <u>Deploy</u><br><u>Title</u> | TBD         | Deployment   | DEBT         | for Clerk<br>review  | Assigned |                    | Select Action   |      |       |               |
|   | L DE00003844        | 5/15/2020 3:12:52 | Court of     | CCP -    | COMPLAINT -      | Test                          | TRD         | Test         | ABANDON      | Pending<br>for Clock | To Be    |                    | Colort Action   |      |       | Select        |
|   | : <u>DE00003041</u> | PM                | Pleas        | CASTLE   | PROPERTY         | Document                      | 180         | Deployment   | PROPERTY     | review               | Assigned |                    | Select Action   |      |       | ABANDON       |

Additional optional filter selections (continued from the last page).

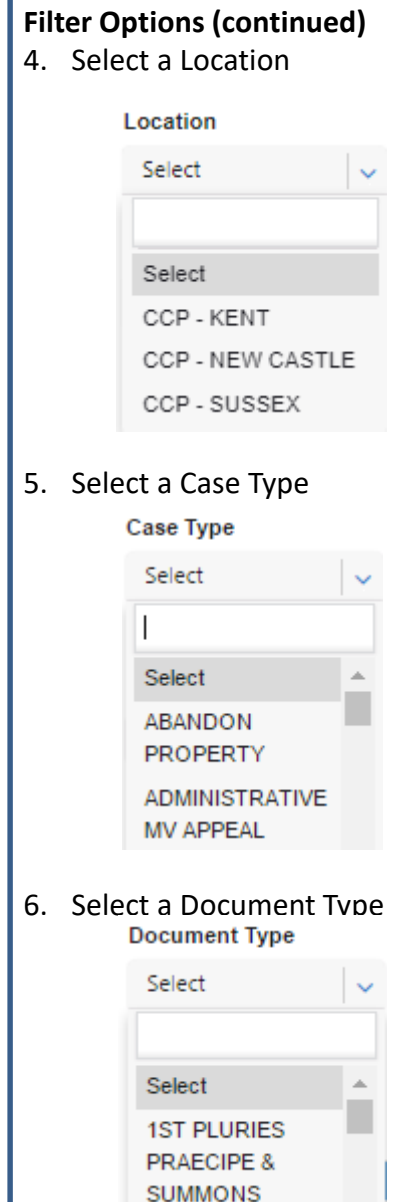

# Filter Options (continued)

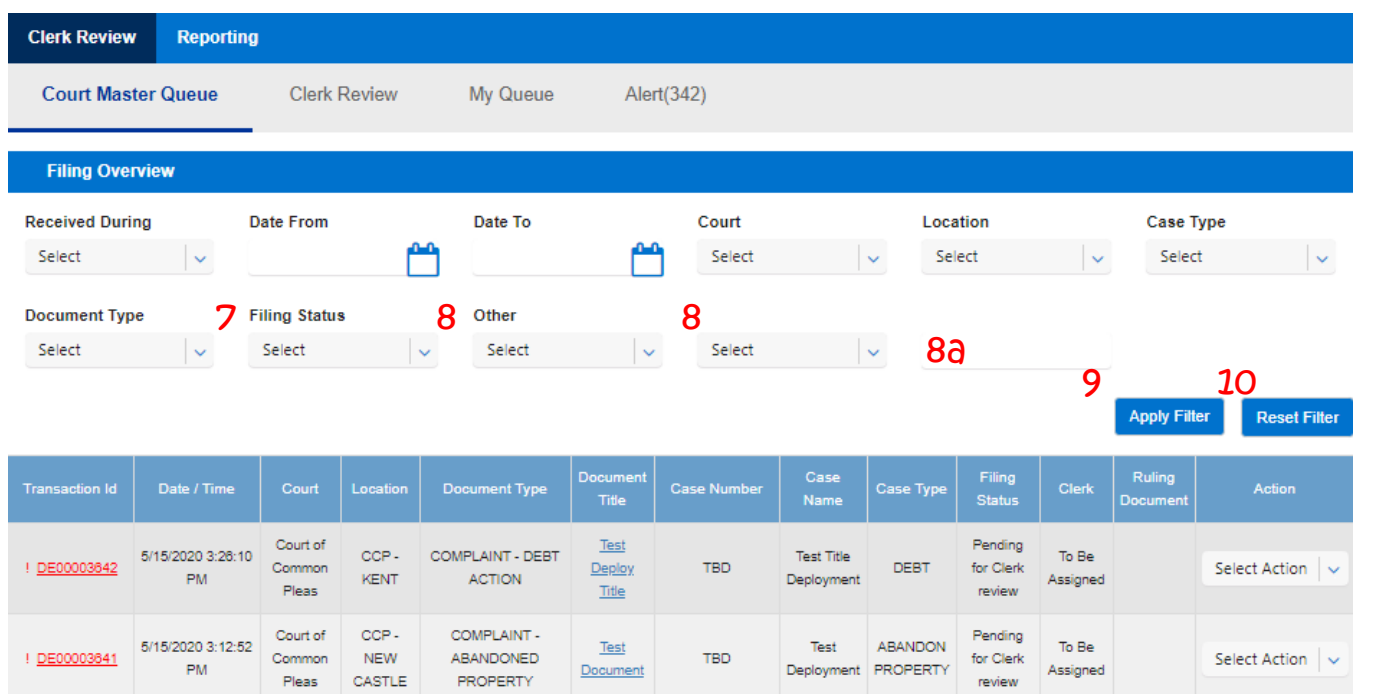

Additional optional filter selections (continued from the last page).

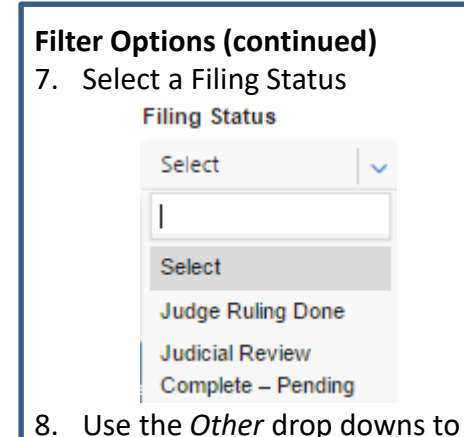

 Use the Other drop downs to select additional filters and parameters (8a. Enter the value you are looking for in the type field)

Other

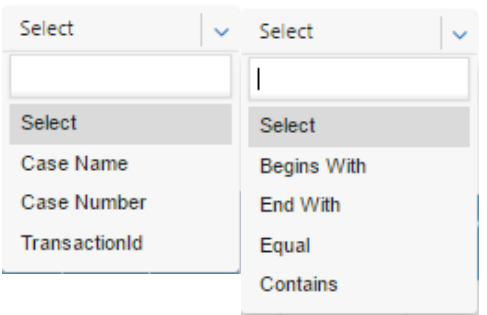

- 9. Click *Apply Filter* to conduct the search.
- 10. Click *Reset Filter* to clear the search and begin a new search.

# CLERK REVIEW- TRANSACTION LIST OVERVIEW

### **Transaction List Overview**

| Clerk Review            | Reporti                          | ng                                 |                |                                           |                                    |          |                     |                                                    |                   |                                                       |                           |                |                         |
|-------------------------|----------------------------------|------------------------------------|----------------|-------------------------------------------|------------------------------------|----------|---------------------|----------------------------------------------------|-------------------|-------------------------------------------------------|---------------------------|----------------|-------------------------|
| Court Master            | Queue                            | Clerk                              | Review         | My Que                                    | eue                                | Alert(34 | 2)                  |                                                    |                   |                                                       |                           |                |                         |
| Filing Overvi           | ew                               |                                    |                |                                           |                                    |          |                     |                                                    |                   |                                                       |                           |                |                         |
| Received During         | ~                                | Date From                          | <u>م</u>       | Date To                                   |                                    | r        | Court<br>Select     |                                                    | L.                | ocation<br>Select                                     |                           | Case Type      | •                       |
| Document Type<br>Select | <b>~</b>                         | Filing Status                      | -<br>-         | Other<br>Select                           |                                    | <b>v</b> | Select              |                                                    | <b>~</b>          |                                                       |                           |                |                         |
| 1                       |                                  |                                    |                |                                           |                                    |          |                     |                                                    |                   |                                                       |                           | Apply Filter   | Reset Filter            |
|                         |                                  |                                    |                |                                           |                                    |          |                     |                                                    |                   |                                                       |                           |                |                         |
| Transaction Id          | Date / Ti                        | me Cour                            | Location       | Document<br>Type                          | Document<br>Title                  | Case I   | Number              | Case<br>Name                                       | Case Type         | Filing<br>Status                                      | Clerk                     | RulingDocument | Action                  |
| Transaction Id          | Date / Ti<br>1/18/20<br>10:33:43 | me Court<br>17 Court o<br>AM Pleas | f CCP-<br>KENT | Document<br>Type<br>RESPONSE<br>TO MOTION | Document<br>Title<br><u>Motion</u> | Case I   | Number<br>17-000702 | Case<br>Name<br>ANNE<br>REIGLE<br>VS JAN<br>JANLEY | Case Type<br>DEBT | Filing<br>Status<br>Pending<br>For<br>Judge<br>Review | Clerk<br>Nicholas<br>Wynn | RulingDocument | Action<br>Select Action |

The Court Master Queue, Clerk Review, and My Queue are all laid out similarly. All queues contain a transaction list section.

Note: If a column cuts off of the screen, use the scrollbar at the bottom of the list.

\*Note: Each row is one transaction and is equivalent to one filing.

\*\*Note: If there are multiple documents in the transactions, this will only show the first one.

\*\*\*Note: For *Download* Document, if there are multiple documents, you will be prompted to open each separately to download. For *Print Document*, if there are multiple documents, they will open in separate browser windows to print.

### **Transaction List**

- 1. All of the column headers are sortable. Click on the individual *Column Headers* once to sort by that field and a second time to sort in reverse order. Click *Reset Filter* to return to original order.
- 2. Click on the *Transaction ID* number to go to the transaction details page where you will find more details about the filing\*.
- Click on a *Document Title* link to view the document\*\*.
- 4. Click on the *Case Number* to view the Case Information.
- Click on the Select Action drop down to choose an action for the transaction\*\*\*

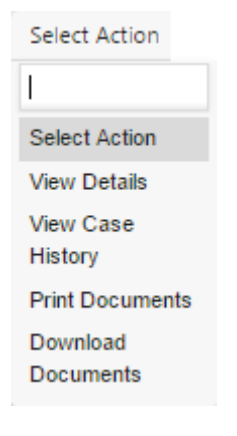

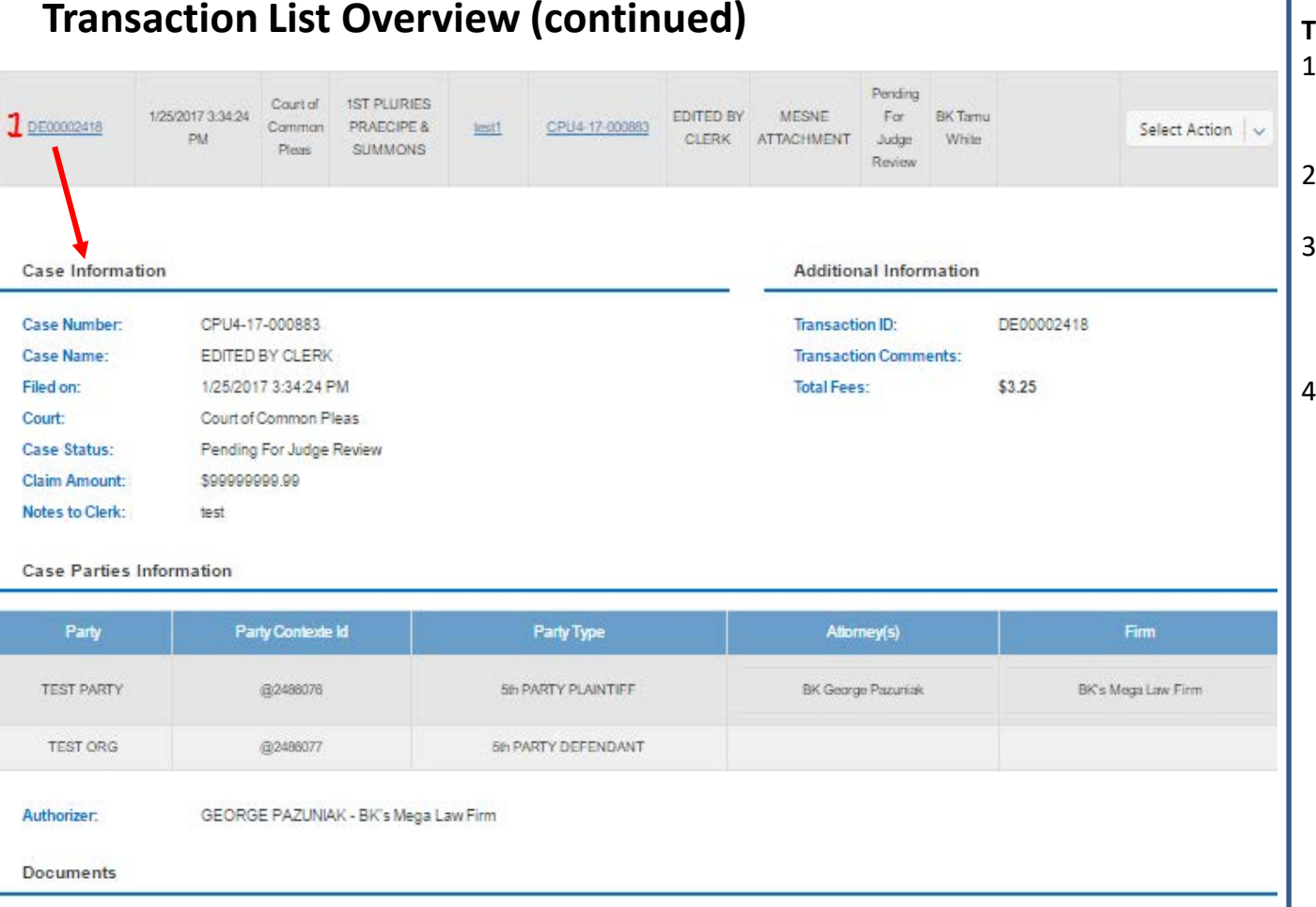

| Document ID   | Document Type                  | Document Title | Document History | Judicial Action | Comments from Judge | Fees | Ruling Document | Actions           |
|---------------|--------------------------------|----------------|------------------|-----------------|---------------------|------|-----------------|-------------------|
| 2 <u>1307</u> | 1ST PLURIES PRAECIPE & SUMMONS | test1          | 3 💿              |                 |                     | \$0  |                 | -Action- <b>4</b> |

#### **Transaction Details Page**

- If you click on the *Transition ID Number*, it will open the Transaction Details Page.
- 2. Click on the *Document ID* number to view the document.
- 3. Click on the *Document History* icon to view document details including filing status and reviewer information.
- 4. Click on the *Action* drop down to choose an action for the document

| No Action Req 🗸 🗸    |
|----------------------|
| No Action Required   |
| Download<br>Document |
| Print Document       |

# **Transaction Details Page**

| Documents           |                            |                |                   |                                     |                       |            |                |                   |         |
|---------------------|----------------------------|----------------|-------------------|-------------------------------------|-----------------------|------------|----------------|-------------------|---------|
| Document ID Docume  | nt Type Document           | t Title Docume | nt History Docum  | eent Review Status<br>Serk Accepted | Comments from Judge   | Fees Ju    | udicial Action | Ruling Document   | Actions |
|                     |                            | 2              |                   |                                     |                       |            |                | , j               | 4 Back  |
| E-Filing & E-Servir | ng Transac                 | tion Summa     | ry & Details      | Reporting                           | g                     |            |                |                   |         |
| Document Id         | Date/1                     | ſime           | Filir             | ng Status                           | Document Sta          | tus        |                | Reviewed B        | γ       |
| 3825                | 09/20/2017                 | 12:21:30       | Clerk             | Reviewed                            | Accepted              |            |                | Clk Mgr Robert Sv | wafford |
| 3825                | 09/20/2017                 | 12:11:35       | Init              | ially Filed                         | Pending               |            |                | Firm A Filer      | 1       |
|                     |                            |                |                   |                                     |                       |            | 5 Juda         | ment Information  | Back    |
| _                   |                            |                |                   |                                     |                       |            |                |                   |         |
| File                | e & Serve <b>Delawa</b>    | rë             |                   |                                     | w                     | elcome t   | back, Firm /   | A! 🕐 👱            | ₽       |
|                     | E-Filing & E-Serving       | Transactio     | on Summary & Def  | talle Repor                         | ting                  |            |                |                   |         |
| Judgme              | mant Information for Doour | ment ID 3826   |                   |                                     | arty Nama             |            |                |                   |         |
| Defa                | uit Judgment               |                |                   |                                     | DMG                   |            |                |                   |         |
| Prino               | ipal                       | Othe           | er Judgment amoun | t F                                 | Pre Judgment Interest |            | Filing Fee     |                   |         |
|                     |                            | \$ 3.00        |                   | \$ 30.00                            |                       | \$ 300.00  |                | \$ 6              | 00.00   |
| Proof               | ess Service Fee            | Atto           | rney Fee          | c                                   | Collection Cost       |            | Court Cost     |                   |         |
|                     |                            | \$ 750.00      |                   | \$ 1000.00                          |                       | \$ 1500.00 |                | \$ 3              | 75.00   |
| Post                | Judgment Interest Rate     | Tota           |                   |                                     |                       |            |                |                   |         |
|                     |                            | \$ 33.30       |                   | \$ 3001.00                          |                       |            |                |                   |         |
| Doou                | iment Title                |                |                   |                                     | Party Name            |            |                |                   |         |
| Defau               | uit Judgment               |                |                   | 7                                   | TYL INC               |            |                |                   |         |
| Prino               | ipal                       | Othe           | er Judgment amoun | t F                                 | Pre Judgment Interest |            | Filing Fee     |                   |         |
|                     |                            | \$ 3.00        |                   | \$ 30.00                            |                       | \$ 300.00  |                | \$ 60             | 00.00   |
| Pros                | ess Service Fee            | Atto           | rney Fee          | £ 4000.00                           | Collection Cost       | £ 4500.00  | Court Cost     |                   | TE 00   |
|                     |                            | \$ 750.00      |                   | \$ 1000.00                          |                       | \$ 1500.00 |                | \$ 3              | 15.00   |
| Post                | Judgment Interest Rate     | Tota           | 1                 | * 2004 or                           |                       |            |                |                   |         |
|                     |                            | \$ 33.00       |                   | \$ 3001.00                          |                       |            |                |                   |         |
|                     |                            |                |                   |                                     |                       |            |                | 6 Вао             | ĸ       |

### Transaction Details Page: Judgement Filing Types:

- 1. Click to view document.
- Click to view document history (i.e. all actions taken on the document).
- 3. Select an action.
- 4. Click Back to return to the last queue you were in.
- Click on Judgement Information will display the Judgement Information as approved by the Clerk during Clerk Review and the screen will be "view only".
- 6. Click Back to return to the last queue you were in.

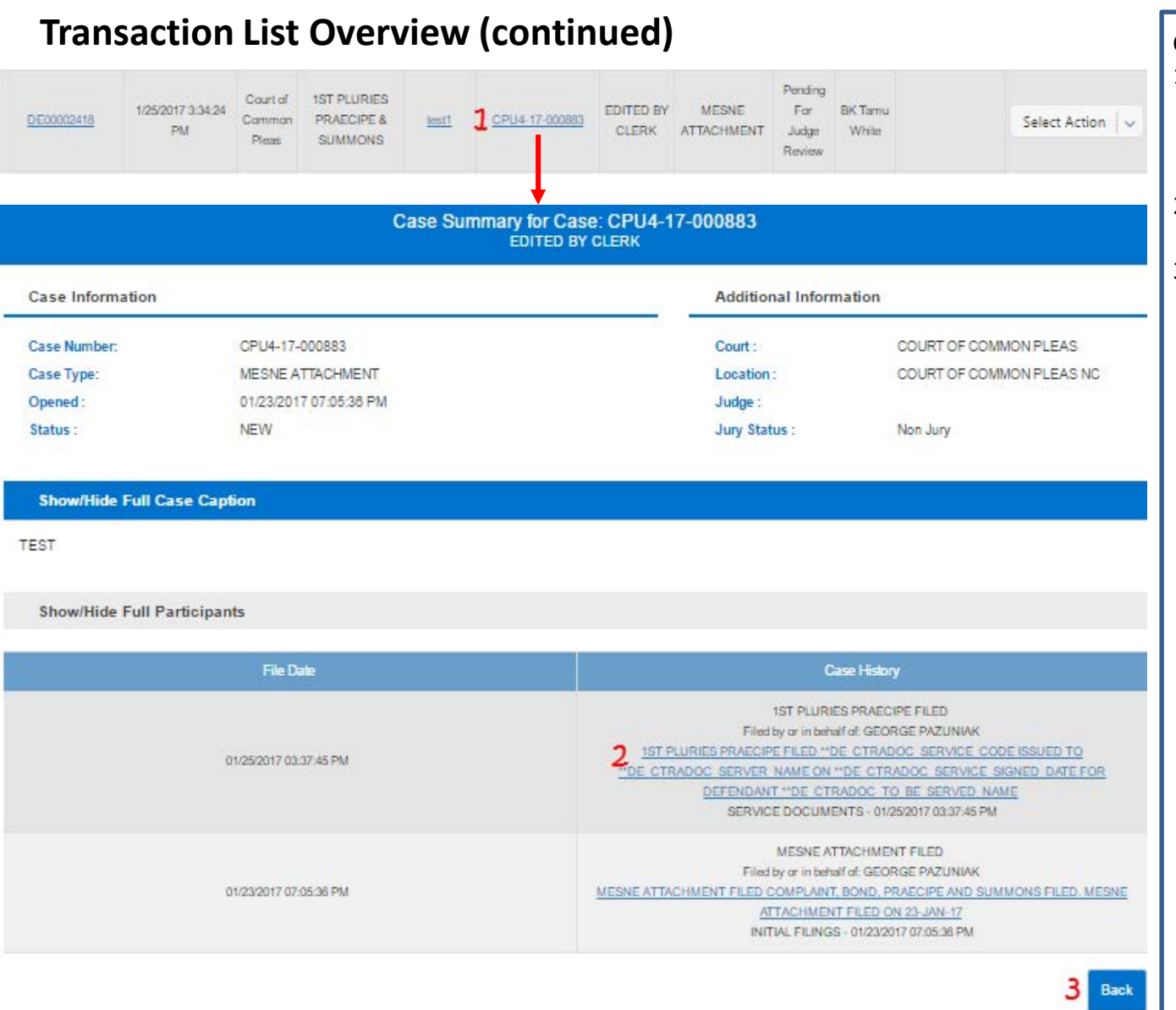

#### Case Number

- If you click on the Case Number, it will open the Case Information Page and show the entire case docket.
- 2. Click on the *Document Title* to view the document.
- 3. Click *Back* to return to the Queue you where you clicked on the case number.

# CLERK REVIEW- COURT MASTER QUEUE

### **Court Master Queue**

|   |                           |                      |                                  |                 | -                                                                       |                   |                 |                                                         |                                                          |                                   |                              |              |
|---|---------------------------|----------------------|----------------------------------|-----------------|-------------------------------------------------------------------------|-------------------|-----------------|---------------------------------------------------------|----------------------------------------------------------|-----------------------------------|------------------------------|--------------|
|   | Clerk Review              | Reporting            | ]                                |                 |                                                                         |                   |                 |                                                         |                                                          |                                   |                              |              |
|   | Court Master              | Queue                | Clerk R                          | eview           | My Queue                                                                | AI                | ert(342)        |                                                         |                                                          |                                   |                              |              |
|   | Filing Overvie            | ew                   |                                  |                 |                                                                         |                   |                 |                                                         |                                                          |                                   |                              |              |
| 1 | Received During<br>Select | <b>v</b>             | Date From                        | ŕ               | Date To                                                                 | ť                 | Court<br>Select |                                                         | cation<br>Select                                         | с<br>~                            | ase Type<br>Select           | ~            |
| I | Document Type             |                      | Filing Status                    |                 | Other                                                                   |                   |                 |                                                         |                                                          |                                   |                              |              |
|   | Select                    | <b>~</b>             | Select                           | ×               | Select                                                                  |                   | ✓ Select        | ×                                                       |                                                          |                                   |                              |              |
|   |                           |                      |                                  |                 |                                                                         |                   |                 |                                                         |                                                          | Арр                               | ly Filter                    | Reset Filter |
|   | Transaction Id            | Date / Time          | e Court                          | Location        | Document Type                                                           | Document<br>Title | Case Number     | Case Name                                               | Case Type                                                | Filing<br>Status                  | Clerk                        | RulingDocume |
|   | <b>2</b><br>DE00002171    | 1/24/2017 2:00<br>PM | :00 Court of<br>Common<br>Pleas  | CCP -<br>SUSSEX | COMPLAINT -<br>CIVIL ACTIONS<br>TO ENFORCE<br>WORKMAN S<br>COMPENSATION | Main Doc          | CPU6-17-000556  | Civil Case 1-23-2017<br>Test<br>Saved111111111111111111 | CIVIL ACTIONS<br>TO ENFORCE<br>WORKMAN'S<br>COMPENSATION | Pending<br>For<br>Judge<br>Review | SG<br>Clerk<br>Dele<br>JONES |              |
|   | DE00002172                | 1/24/2017 10:2<br>AM | 7:10 Court of<br>Common<br>Pleas | CCP -<br>SUSSEX | COMPLAINT -<br>ABANDONED<br>PROPERTY                                    | Main Doc          | CPU6-17-000555  | Civil Case 1-23-2017                                    | ABANDON<br>PROPERTY                                      | Pending<br>For<br>Judge<br>Review | SG<br>Clerk<br>WHITE         |              |

The Court Master Queue screen provides access to transactions in all cases in your assigned Courts, regardless of the transaction's status or Clerk Review stage. At the bottom of the screen the entire queue will be displayed, but if you wish to filter the list you can select from the available filters. You can search for specific transactions by entering any number of filter options clicking on the Apply Filter button.

#### **Reviewing Your Results**

- 1. See Filter Options section of this guide.
- 2. See Transaction List Overview section of this guide.

# **CLERK REVIEW- CLERK REVIEW TAB**

# **Clerk Review**

| Cler              | k Review      | Rep       | porting        |                 |                       |                   |             |              |           |                     |                |                |               |
|-------------------|---------------|-----------|----------------|-----------------|-----------------------|-------------------|-------------|--------------|-----------|---------------------|----------------|----------------|---------------|
| Са                | ourt Master ( | Queue     | 9              | Clerk R         | Review N              | /ly Queue         | Alert(342)  | )            |           |                     |                |                |               |
| C                 | lerk Review   |           |                |                 |                       |                   |             |              |           |                     |                |                |               |
| 1 <sub>Rece</sub> | ived During   |           | Dat            | te From         |                       | Date to           | (           | Court        |           | Location            |                | Case Type      |               |
| Sel               | ect           | <b>~</b>  | •              |                 | <b></b>               |                   |             | Select       | ×         | Select              | ~              | Select         | ×             |
| Filin             | g Status      |           | Do             | cument T        | уре                   | Other             |             |              |           |                     |                | Clerk Name     |               |
| Sel               | ect           | <b>~</b>  | , s            | elect           | <b>~</b>              | Select            | <b>~</b>    | Select       | ~         |                     |                | Select         | ~             |
|                   |               |           |                |                 |                       |                   |             |              |           |                     |                | Apply Filter   | Reset Filter  |
|                   |               |           |                |                 |                       |                   |             |              |           |                     |                |                |               |
| Assign            | Transaction   | n Id      | Date /<br>Time | Court           | Document Type         | Document<br>Title | Case Number | Case<br>Name | Case Type | Filing<br>Status    | Clerk          | RulingDocument | Action        |
| 2                 |               |           | 1/24/2017      | Court of        | CONSUMER              | CD carolin        |             | CD.cma       | CONSUMER  | Pending             |                |                |               |
| •                 | DE000022      | <u>50</u> | 1:55:56<br>AM  | Common<br>Pleas | DEBT FILED            | Sussex            | TBD         | in Sussex    | DEBT      | for Clerk<br>review | To be assigned |                | Select Action |
|                   |               |           | 1/23/2017      | Court of        | COMPLAINT -           |                   |             |              | 10111001  | Pending             |                |                |               |
|                   | DE000021      | 15        | 7:00:00<br>PM  | Common<br>Pleas | ABANDONED<br>PROPERTY | Main Doc          | TBD         | 1-22-2017    | PROPERTY  | for Clerk<br>review | To be assigned |                | Select Action |

*Clerk Review* lists all transactions in your assigned Courts that are pending Clerk Review. This includes any transactions assigned to you, unassigned transactions and those assigned to other judges. In this queue, you can assign pending transactions to your personal queue.

#### **Reviewing Your Results**

- 1. See Filter Options section of this guide.
- 2. See Transaction List Overview section of this guide.

### **Clerk Review (continued)**

| Assign                            | Transaction Id                                                        | Date /<br>Time              | Court                       | Document Type                           | Document<br>Title                  | Case Number    | Case<br>Name                                | Case Type                   | Filing<br>Status                                                 | Clerk             | RulingDocument                     | Action                                                            |
|-----------------------------------|-----------------------------------------------------------------------|-----------------------------|-----------------------------|-----------------------------------------|------------------------------------|----------------|---------------------------------------------|-----------------------------|------------------------------------------------------------------|-------------------|------------------------------------|-------------------------------------------------------------------|
| •1                                | DE00002250                                                            | 1/24/2017<br>1:55:56<br>AM  | Court of<br>Common<br>Pleas | CONSUMER<br>DEBT FILED                  | <u>CD case in</u><br><u>Sussex</u> | TBD            | CD case<br>in Sussex                        | CONSUMER<br>DEBT            | Pending<br>for Clerk<br>review                                   | To be assigned    |                                    | Select Action                                                     |
|                                   | DE00002115                                                            | 1/23/2017<br>7:00:00<br>PM  | Court of<br>Common<br>Pleas | COMPLAINT -<br>ABANDONED<br>PROPERTY    | Main Doc                           | TBD            | Civil Case<br>1-22-2017                     | ABANDON<br>PROPERTY         | Pending<br>for Clerk<br>review                                   | To be assigned    |                                    | Select<br>Action                                                  |
|                                   | 1 <u>DE00002143</u>                                                   | 1/23/2017<br>11:07:11<br>AM | Court of<br>Common<br>Pleas | APPEAL -<br>ADMINISTRATIVE<br>MV APPEAL | Main Doc                           | CPU6-17-000550 | Civil Case<br>1-23-2017<br>Test<br>Rejected | ADMINISTRATIVE<br>MV APPEAL | Judicial<br>Review<br>Complete<br>– Pending<br>Clerk<br>Approval | SG Clerk<br>WHITE | Saba FSX Judge R<br>uling.pdf<br>2 | Details<br>View Case<br>History<br>Assign to<br>my Queue<br>Print |
| 4                                 |                                                                       |                             |                             |                                         |                                    | 12             | Next                                        |                             |                                                                  |                   |                                    | •                                                                 |
| ≈ - Repr<br> ≈ - Repr<br>! - Repr | esent Expedite filing<br>esent Fee walver fili<br>esent transaction p | g<br>ng<br>anding for       | review fror                 | n more than 48 hrs                      |                                    |                |                                             |                             |                                                                  |                   |                                    |                                                                   |

3

Select Transactions

Assign to my Queue

# Assigning a Transaction to My Queue

To clerk review a transaction, you must assign it to your queue.

- Click on the Assign check box of a transaction that is not already assigned to a clerk (i.e. Generic Judge)\*.
- 2. Under the *Action* column select on *Assign to my Queue*.

#### OR

- 3. Click on the *Select Transactions* checkbox to select ALL unassigned transactions.
- 4. Click on Assign to My Que.

\*Note: You can select several transactions at one time.

# **CLERK REVIEW- MY QUEUE**

# **My Queue**

| Clerk              | Review Re       | porting                   |                             |                                      |                   |             |              |                       |                             |                           |                 |
|--------------------|-----------------|---------------------------|-----------------------------|--------------------------------------|-------------------|-------------|--------------|-----------------------|-----------------------------|---------------------------|-----------------|
| Со                 | urt Master Queu | e Cle                     | rk Review                   | My Queue                             | Alert(34          | 42)         |              |                       |                             |                           |                 |
| Му                 | Queue           |                           |                             |                                      |                   |             |              |                       |                             |                           |                 |
| 1 <sub>Recei</sub> | ved During      | Date Fro                  | om                          | Date to                              |                   | Court       |              | Location              |                             | Case                      | Туре            |
| Sele               | ct 🔤            | ·                         | (                           |                                      |                   | Select      | ~            | Select                |                             | ✓ Sele                    | ct 🗸 🗸          |
| 2<br>Filing        | Status          | Process                   | ing Status                  | Document Typ                         | e                 | Other       |              |                       |                             |                           |                 |
| Sele               | ct 🔤            | Select                    |                             | ✓ Select                             | ×                 | Select      | ~            | Select                |                             | ~                         |                 |
| Assign             | Transaction Id  | Date / Time               | Court                       | Document Type                        | Document<br>Title | Case Number | Case<br>Name | Case Type             | Filing<br>Status            | 2<br>Processing<br>Status | Action          |
| 3                  | DE00021244      | 10/24/2017<br>11:04:43 AM | Court of<br>Common<br>Pleas | COMPLAINT -<br>BREACH OF<br>CONTRACT | doc1              | TBD         | M1 vs<br>N1  | BREACH OF<br>CONTRACT | Pending for<br>Clerk review | Not Started               | Select Action   |
|                    | DE00021229      | 10/13/2017<br>2:26:33 PM  | Court of<br>Common<br>Pleas | COMPLAINT -<br>ABANDONED<br>PROPERTY | <u>fdhhgfh</u>    | TBD         | grdfg        | ABANDON<br>PROPERTY   | Pending for<br>Clerk review | Not Started               | Select Action 🗸 |

My Queue contains all transactions pending Clerk Review that are assigned to you from all of your assigned Courts.

#### **Reviewing Your Results**

- 1. See Filter Options section of this guide.
- The only additional Filter/Column you will see in My Queue is *Processing Status*.

| Processing Status  | 8 |
|--------------------|---|
| Select             | ~ |
|                    |   |
| Select             |   |
| All Transactions   |   |
| Not Started        |   |
| In Progress        |   |
|                    |   |
| Filings with Error | s |

3. See Transaction List Overview section of this guide.

# My Queue (continued)

| Assign                                                           | Transaction Id       | Date / Time              | Court                       | Document Type                        | Document<br>Title | Case Number | Case<br>Name     | Case Type           | Filing Status               | Processing<br>Status            | Action                               |   |
|------------------------------------------------------------------|----------------------|--------------------------|-----------------------------|--------------------------------------|-------------------|-------------|------------------|---------------------|-----------------------------|---------------------------------|--------------------------------------|---|
| <b>∞ 1</b>                                                       | <u>DE00021229</u>    | 10/13/2017<br>2:26:33 PM | Court of<br>Common<br>Pleas | COMPLAINT -<br>ABANDONED<br>PROPERTY | <u>fdhhqfh</u>    | TBD         | grdfg            | ABANDON<br>PROPERTY | Pending for<br>Clerk review | Not Started                     | Select Action                        | ~ |
|                                                                  | DE00021216           | 10/12/2017<br>7:12:13 AM | Court of<br>Common<br>Pleas | COMPLAINT -<br>ABANDONED<br>PROPERTY | <u>main1</u>      | TBD         | OPF1<br>by prose | ABANDON<br>PROPERTY | Pending for<br>Clerk review | Not Started                     | View Details<br>View Case<br>History | ^ |
| ⊂ - Represent Expedite filing<br>□ - Represent Fee waiver filing |                      |                          |                             |                                      |                   |             |                  |                     |                             | 2 Release to<br>Master<br>Queue |                                      |   |
| ! - Repre                                                        | esent transaction pe | ending for review        | w from more the             | an 48 hrs<br>ase to Master Queue     |                   |             |                  |                     |                             |                                 | Print<br>Documents                   | • |

# Releasing a Transaction to *Master Queue*

To release a transaction to the Master Queue so someone else can rule on it

- 1. Click on the *Assign* check box of the transaction that you want to release.
- 2. Under the *Action* column select on *Release to Master Queue.*

OR

- 3. Click on the *Select Transactions* checkbox to select ALL transactions.
- 4. Click on *Release to Master Queue*.

# CLERK REVIEW- MY QUEUE: COMPLETING CLERK REVIEW

#### My Queue- Completing Clerk Review Transaction Id Case Type Name Title Status Status Court of CONSUMER 1 DE00002250 10/24/2017 CONSUMER DEBT FILED M1 vs Pending for Common TBD DEBT Not Started Select Action doc1 11:04:43 AM N1 Clerk review Pleas Reporting Clerk Review Case Information Court Filing Fee(s) Case Number CONSUMER DEBT FILED \$0.00 Case Name: CD case in Sussex Filed and/or Served on: 1/24/2017 1:55:56 AM Court Security Fee \$0.00 Court: Court of Common Pleas Tech Fee \$1.25 Case Status Pending For Clerk Review Claim Amount 9889.00 Total Filing Fees \$1.25 Notes to Clerk: test 2 ~ Assign to Judge Queue: None Other Fees Additional Information File & ServeXpress Filing Fees \$2.00 DE00002250 Transaction ID: Other Fees Total \$2.00 Transaction Comments 3 ~ Select OR \$3.25 **Total Fees** 4 Edit Fees Zero Fees Total Fees \$3.25

### Completing Clerk Review

 Click on the *Transaction ID* number to go to the transaction details page where you will find more details about the filing.

#### Top of Clerk Review Screen

 Use the dropdown to select a judge to rule on the transaction\*.

| None                                            | ~   |
|-------------------------------------------------|-----|
|                                                 |     |
| SG Judge Test ROCANELLI<br>SG Test Judge REIGLE |     |
| Test Clark<br>Test Kenneth JB Clark             | Ξ.  |
| Testing DL Clark<br>Generic Judge               | - 1 |
| None                                            | -   |

 Use the drop down to select a comment\*\*

| None                    | ~ |
|-------------------------|---|
|                         |   |
|                         |   |
| SG Judge Test ROCANELLI |   |
| SG Test Judge REIGLE    |   |
| Test Clark              |   |
| Test Kenneth JB Clark   |   |
| Testing DL Clark        |   |
| Generic Judge           |   |
| None                    | - |
| Or                      |   |

4. Use the type field to enter comments\*\*.

Note: if a transaction contains multiple documents, they will be listed as separate line items with identical functionality.

- \*If the document does not require a judge's ruling, leave the selection at "none".
- \*\*If no comments are needed, do not add any Transaction Comments.

6/5/2020

© 2020 File & Serve Delaware

# My Queue- Completing Clerk Review

|                                  |        | Court F                    | iling Fee(s)              |
|----------------------------------|--------|----------------------------|---------------------------|
|                                  |        | CONSUMER DEBT 2            | 0.00                      |
| Court Filing Fee(s               | )      | Court Security Fee         | 0.00                      |
|                                  |        | Tech Fee                   | 1.25                      |
| CONSUMER DEBT FILED              | \$0.00 | Total Filing Fees          | \$1.25                    |
| Court Security Fee               | \$0.00 |                            |                           |
| Tech Fee                         | \$1.25 | Oth                        | er Fees                   |
| Total Filing Fees                | \$1.25 | File & ServeXpress<br>Fees | 2.00                      |
|                                  |        | Other Fees Total           | \$2.00                    |
|                                  |        | 4                          | 3.25                      |
| Other Fees                       |        | Save Fees                  | C                         |
| File & Servie Versee Filing Feed | ¢2.00  |                            | CONSUMER DEE<br>FILED     |
| File & Serve Apress Filing Fees  | \$2.00 |                            | Court Security Fe         |
| Other Fees Total                 | \$2.00 |                            | Tech Fee                  |
| Total Fees                       | \$3.25 |                            | Total Filing Fees         |
|                                  | ¥0.20  |                            |                           |
| Edit Fees Zero Fees              |        |                            |                           |
|                                  |        |                            | File & ServeXpres<br>Fees |
|                                  |        |                            | Other Fees Total          |
|                                  |        |                            | Total Fees                |
|                                  |        |                            | 4<br>Sava Faas            |

### Completing Clerk Review-Top of Clerk Review Screen (continued)

- 1. Click *Edit Fees* to make adjustments.
- 2. Use the type fields to adjust the fees.
- 3. After making any changes to the fees, click *Save*.
- 4. Click *Zero Fees* to "zero out" the fees.

### **My Queue- Completing Clerk Review**

| Case Parties Informatio    | n                |                         |                     |            |                       |         |               |               | 1/       |
|----------------------------|------------------|-------------------------|---------------------|------------|-----------------------|---------|---------------|---------------|----------|
| Party                      | Party Conte      | exte Id                 | Party Type          |            | Attomey(s)            |         |               | Firm          |          |
| Sussex plaintiff1          |                  |                         | 5th PARTY PLAINTIFF |            | BK George Pazuniak    |         | BK's N        | lega Law Firm |          |
| Sussex org                 |                  |                         | 5th PARTY DEFENDANT |            |                       |         |               |               |          |
| Authorizer: BK             | George Pazunia   | ak - BK's Mega Law Firm |                     |            |                       |         |               |               |          |
| Parties                    |                  |                         |                     |            |                       |         |               |               |          |
| First Name Middle Name     | Last Name        | Organization Name       | Party Type          |            | Attorney(s) of Record | Attorne | y Firm/Agency | Modify        | Delete   |
| Sussex                     | plaintiff1       |                         | 5th PARTY PLAINT    | TIFF       | BK George Pazuniak    | BK's Me | ga Law Firm   | 2 🖉           |          |
|                            |                  | Sussex org              | 5th PARTY DEFEN     | IDANT      |                       |         |               | 1             |          |
| Party Information          |                  |                         |                     |            |                       |         |               |               |          |
| 3 * Entity Type            |                  | * Party Type            |                     |            |                       |         |               |               |          |
| Individual                 | × 1              | 5th PARTY PLAINTIFF     | ×                   |            |                       |         |               |               |          |
| * First Name               |                  | Middle Name             |                     | * Last Nan | ne                    | *       | Date of Birth |               |          |
| Sussex                     |                  |                         |                     | plaintiff1 |                       |         | 01/01/2017    |               | <u> </u> |
| (Maximur                   | n 15 Characters) |                         |                     |            | (Maximum 60 Chara     | cters)  |               |               |          |
| Address Information        |                  |                         |                     |            |                       |         |               |               |          |
| <mark>4</mark> * Address 1 |                  |                         |                     | Address    | 2                     |         |               |               |          |
| 1243 Prose Lane            |                  |                         |                     |            |                       |         |               |               |          |
| * City                     |                  | * State                 |                     | * Zip Cod  | e                     | F       | hone Number   |               |          |
| Redmond                    |                  | Alabama                 | <b>\</b>            | 54455      |                       |         |               |               |          |
| * Address Type             |                  |                         |                     |            |                       |         |               |               |          |
|                            |                  |                         |                     |            |                       |         |               |               |          |

### **Completing Clerk Review-***Middle of Clerk Review Screen* To edit case party and address information:

- 1. Click on the *Pencil* icon under *Case Parties Information*.
- 2. Click on *Pencil* icon next the party you would like to edit.
- 3. Modify Party information using the drop downs, type fields, and calendar icon.
- Modify Address information using the type fields and drop downs.

| irst Name | Middle Name   | Last Name  | Organization Name | Party Type          | Attorney(s) of Record | Attorney Firm/Agency | Modify Delete |
|-----------|---------------|------------|-------------------|---------------------|-----------------------|----------------------|---------------|
| ussex     |               | plaintiff1 |                   | 5th PARTY PLAINTIFF | BK George Pazuniak    | BK's Mega Law Firm   |               |
|           |               |            | Sussex org        | 5th PARTY DEFENDANT |                       |                      |               |
|           |               |            |                   |                     |                       |                      |               |
|           |               |            |                   |                     |                       |                      |               |
|           |               |            |                   |                     |                       |                      | Next          |
| Party In  | formation     |            |                   |                     |                       |                      |               |
|           |               |            |                   |                     |                       |                      |               |
|           |               |            |                   |                     |                       |                      |               |
| Addres    | s information |            |                   |                     |                       |                      |               |
| Addres    | s information |            |                   |                     |                       |                      |               |
| Addres    | s information |            |                   | 3                   | ew Alies Add          | Niew Addrees         | Save Barty    |
| Addres    | s information |            |                   | 3<br>Add/Vie        | ew Alias Add          | /View Address        | Save Party    |
| Address   | s information |            |                   | 3<br>Add/Vi         | ew Alias Add          | Wiew Address         | Save Party    |
| Address   | s information |            |                   | 3<br>Add/Vie        | ew Alias Add          | /View Address        | Save Party    |
| Address   | s information |            |                   | 3<br>Add/Vid        | ew Alias Add          | /View Address        | Save Party    |
| Address   | s information |            |                   | 3<br>Add/Vi         | ew Alias Add          | l/View Address       | Save Party    |
| Address   | s information |            |                   | 3<br>Add/Vie        | ew Alias Add          | l/View Address       | Save Party    |
| Address   | s information |            |                   | 3<br>Add/Vi         | ew Alias Add          | l/View Address       | Save Party    |
| Addres    | s information |            |                   | 3<br>Add/Vie        | ew Alias Add          | I/View Address       | Save Party    |
| Address   | s information |            |                   | 3<br>Add/Vi         | ew Alias Add          | l/View Address       | Save Party    |
| Addres    | s information |            |                   | 3<br>Add/Vi         | ew Alias Add          | I/View Address       | Save Party    |
| Address   | s information |            |                   | 3<br>Add/Vi         | ew Alias Add          | l/View Address       | Save Party    |

### Completing Clerk Review-Middle of Clerk Review Screen (continued)

3. Click *Add/View Alias* to edit or add an alias.

See next page for additional steps...

| My Queu                        | e- Completir            | ng Cler   | k Review    |             |        |                         |
|--------------------------------|-------------------------|-----------|-------------|-------------|--------|-------------------------|
| Entity Type                    |                         |           |             |             |        |                         |
| Individual                     |                         |           |             |             |        |                         |
| First Name                     | Mid                     | Idle Name |             | Last Name   |        |                         |
| Sussex                         |                         |           |             | plaintiff1  |        |                         |
| <mark>4</mark><br>* Alias Type |                         |           |             |             |        |                         |
| Select                         | •                       |           |             |             |        |                         |
| * First Name                   | Mid                     | Idle Name |             | * Last Name |        |                         |
| 5                              |                         |           |             | 5           |        |                         |
|                                | (Maximum 15 Characters) |           |             |             |        | (Maximum 60 Characters) |
|                                |                         |           |             |             | 6      | Add Alias               |
| Aliases                        |                         |           |             |             |        |                         |
| Alias Type                     | First Name              |           | Middle Name | Last Name   | Modify | Remove                  |
| Also known as                  | Suss                    |           |             | Plaintiff1  | 7/     | 8 💼                     |
|                                |                         |           |             |             |        |                         |
|                                |                         |           |             |             |        |                         |
|                                |                         |           |             | 9 Next      | 10     | Cancel                  |
|                                |                         |           |             |             |        |                         |
|                                |                         |           |             |             |        |                         |
|                                |                         |           |             |             |        |                         |

Completing Clerk Review-Middle of Clerk Review Screen (continued)

- 4. Use the drop down to select the alias type.
- 5. Enter the First Name, Middle Name (optional, and the Last Name.
- 6. Click Add Alias.
- 7. Use the *Pencil* icon to edit an existing alias\*.
- 8. Use the *Trashcan* icon to delete an alias.
- 9. Click *Next* when you have finished making updates.
- 10. Click *Cancel* to return without saving your updates.

Note: All fields with an asterisk (\*) are mandatory fields.

\*If you choose to edit an existing alias, the alias information will populate the screen. Follow steps 4-6 on this page to make changes to the existing alias.

| M          | y Queı        | ie- Co     | mpleting          | Clerk Revie         | ew                    |                      |          |        | Completing Clerk Review-                     |
|------------|---------------|------------|-------------------|---------------------|-----------------------|----------------------|----------|--------|----------------------------------------------|
| Parties    |               |            |                   |                     |                       |                      |          |        | Middle of Clerk Review Screen<br>(continued) |
| First Name | Middle Name   | Last Name  | Organization Name | Party Type          | Attorney(s) of Record | Attorney Firm/Agency | Modify   | Delete | 11. Click Add/View Address to edit or        |
| Sussex     |               | plaintiff1 |                   | 5th PARTY PLAINTIFF | BK George Pazuniak    | BK's Mega Law Firm   | 1        |        | add all Address.                             |
|            |               |            | Sussex org        | 5th PARTY DEFENDANT |                       |                      | Next     |        | See next page for additional steps           |
| Party In   | formation     |            |                   |                     |                       |                      |          |        |                                              |
| Addres     | s Information |            |                   |                     |                       |                      |          |        |                                              |
|            |               |            |                   | Add/Vi              | ew Alias 11 Add/      | View Address         | Save Par | ty     |                                              |

| My Queue-                   | <ul> <li>Completing Cle</li> </ul> | erk Reviev | V     |                 |             |
|-----------------------------|------------------------------------|------------|-------|-----------------|-------------|
| Entity Type<br>Individual   |                                    |            |       |                 |             |
| First Name<br>Sussex        | Middle Name                        |            | Last  | Name<br>intiff1 |             |
| * Address 1 <b>12</b>       |                                    | Address 2  |       |                 |             |
| * City                      | * <b>State</b><br>Select           | * Zip Code |       | Phone Numb      | er          |
| * Address Type<br>Select 13 | Confidential Address?              |            |       | 15              | Add Address |
| Addresses                   |                                    |            |       |                 |             |
| Address Type                | Address 1                          | City       | State | Modify          | Remove      |
| CURRENT                     | 1243 Prose Lane                    | Redmond    | AL    | 16 🖉            | 17 💼        |
|                             |                                    |            |       |                 |             |
|                             |                                    |            | 18    | Next 19         | Cancel      |
|                             |                                    |            |       |                 |             |

13. Use the drop down to select the Address Type. \* Address Type Select DIVISION OF MOTOR VEHICLE INCARCERATED MAILING

12. Use the fields to enter address

Completing Clerk Review-Middle of Clerk Review Screen

(continued)

information.

- 14. Check the box to make the address confidential.
- 15. Click Add Address.
- 16. Use the *Pencil* icon to edit an existing address\*.
- 17. Use the *Trashcan* icon to delete an address.
- 18. Click *Next* when you have finished making updates.
- 19. Click *Cancel* to return without saving your updates.

Note: All fields with an asterisk (\*) are mandatory fields.

\*If you choose to edit an existing address, the address information will populate the screen.

Follow steps 12-15 on this page to make changes to the existing address.

### **My Queue- Completing Clerk Review**

Documents 1 O Accept AllO Reject All

|                      |                     |                   |                  |                 |                     |      |                 |          | 1             |
|----------------------|---------------------|-------------------|------------------|-----------------|---------------------|------|-----------------|----------|---------------|
| Document ID          | Document Type       | Document Title    | Document History | Judicial Action | Comments from Judge | Fees | Ruling Document | Action   |               |
| <b>2</b> <u>1165</u> | CONSUMER DEBT FILED | CD case in Sussex | 3 🕲              |                 |                     | o    | 4               | -Action- | 5 <u>Edit</u> |

#### Completing Clerk Review-Bottom of Clerk Review Screen

- 1. Select the radio button to Accept All or Reject All.
- 2. Click on the *Document ID* to view the document.
- 3. Click the *History* icon to view a list of actions that were performed on the document.
- 4. Use the *Action* drop down to download or print the document

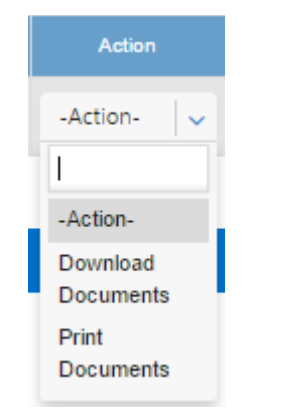

5. Click *Edit* to add a new document and/or delete the current document.

See next page for additional steps...

| Document Category                                       |                                    | * Document Typ | be                     |            | * Document Title    |                                       |
|---------------------------------------------------------|------------------------------------|----------------|------------------------|------------|---------------------|---------------------------------------|
| All Document Types                                      | I Document Types <b>1</b>   ~ Plea |                | Document Type          | 2 ~        | 3                   |                                       |
| * Choose File                                           |                                    | N              | Main Supporting?       |            |                     |                                       |
| Choose Files No file chosen                             |                                    | 5              |                        |            |                     |                                       |
| (.PDF Formate only up to 2MB)                           |                                    |                |                        |            |                     |                                       |
| Open                                                    |                                    |                |                        | ×          | 6 📃                 | Attach Document                       |
| $\leftrightarrow$ $\rightarrow$ $\checkmark$ $\uparrow$ | W DE 2017 > DE Sample Docs         | √ Ū            | Search DE Sample Docs  | Q          |                     |                                       |
| Organize 🔻 New                                          | folder                             |                |                        |            | * PI                | ease fill out the required fi         |
| a OneDrive                                              | ^ Name                             | ^              | Date modified          | Type 🔺     |                     |                                       |
| This PC                                                 | 🔁 4173_Proposed Or                 | der            | 1/17/2017 3:40 PM      | Adobe      |                     |                                       |
|                                                         | Certificate of Servi               | ce             | 1/11/2017 11:43 AM     | Adobe      |                     |                                       |
| Documents                                               | Complaint                          |                | 1/11/2017 11:43 AM     | Adobe      |                     |                                       |
|                                                         | V <                                |                | 1/11/2017 11:43 AM     | Adobe ·    |                     |                                       |
| i i i i i i i i i i i i i i i i i i i                   | File name:                         | ~              | Adobe Acrobat Document | $\sim$     |                     |                                       |
|                                                         | L                                  |                | Open Car               | ncel       |                     |                                       |
|                                                         |                                    |                |                        |            |                     |                                       |
|                                                         | Main                               | Supporting?    |                        | * Main Doo | ument               |                                       |
|                                                         |                                    | 5              |                        | Dianae Ca  | last Main Desument  |                                       |
|                                                         | $\bigcirc$                         | <b>J</b>       |                        | Please se  | lect Main Document  | · · · · · · · · · · · · · · · · · · · |
|                                                         |                                    |                |                        | Please S   | elect Main Document |                                       |
|                                                         |                                    |                |                        | CD case    | in Sussex           |                                       |
|                                                         |                                    |                |                        |            |                     |                                       |

\*Your document must be in pdf format. Double click the document title or highlight it and click *Open* to select the document.

|       | <b>Со</b><br><i>Во</i><br>То<br>1. | mpleting Clerk Review-<br>ttom of Clerk Review Screen<br>add or edit documents:<br>Use the drop down to select the<br>Document Category.                |
|-------|------------------------------------|----------------------------------------------------------------------------------------------------|
|       | *                                  | Document Category                                                                                                    |
|       |                                    | All Document Types                                                                                                    |
|       |                                    |                                                                                                    |
|       |                                    | Please Select Document Category                                                                                                    |
| elde  |                                    | All Document Types                                                                                                    |
| cius. |                                    | Alias Filings                                                                                                    |
|       | 2.                                 | Use the drop down to select the Document Type.                                                                                                    |
|       |                                    | * Document Type                                                                                                    |
|       |                                    | Please Select Document Type 🗸 🗸                                                                                                    |
|       |                                    | * CONSUMER DEBT FILED<br>1ST PLURIES PRAECIPE & SUMMONS<br>2ND PLURIES PRAECIPE & SUMMONS                                                               |
|       | 3.                                 | Enter the Document Title.                                                                                                    |
|       | 4.                                 | Click <i>Choose File</i> to open your computer's hard drive and select your document*.                                                                  |
|       | 5.                                 | Choose the radio button for <i>Main</i><br>or <i>Supporting</i> . If you chose<br>supporting, you will need to<br>select which document it<br>supports. |
|       | 6.                                 | Click Attach Document.                                                                                                    |

## My Queue- Completing Clerk Review

| Attached          | Document(s)   |                   |         |                              |       |          | Court Filing Fee(s)              |
|-------------------|---------------|-------------------|---------|------------------------------|-------|----------|----------------------------------|
| SL # or Doc<br>ID | Document Type | Document Title    | Access  | Main/ Supporting<br>Document | Edit  | Delete   | CONSUMER DEBT FILED              |
| 1                 | CONSUMER DEBT | CD case in Suss   | Private | Main                         |       |          | CONSUMER DEBT FILED              |
|                   | FILED         |                   |         |                              | 0 4 0 | <u> </u> | Court Security Fee               |
| 2                 | FILED         | <u>CD in Case</u> | Private | Main                         | 8/ 7  |          | Tech Fee                         |
|                   |               |                   |         |                              |       |          | Total Filing Fees                |
|                   |               |                   |         |                              |       |          |                                  |
|                   |               |                   |         |                              |       |          | Other Fees                       |
|                   |               |                   |         |                              |       |          | File & ServeXpress E-Filing Fees |
|                   |               |                   |         |                              |       |          | Other Fees Total                 |
|                   |               |                   |         |                              |       |          | Total Fees                       |
|                   |               |                   |         |                              |       |          |                                  |

### **Completing Clerk Review-Bottom of Clerk Review Screen**

- 7. Click the *Document Title* to view the document.
- 8. Use the *Pencil* icon to edit an existing document\*.

\$0.00

\$0.00

\$0.00

\$0.00

\$0.00

\$0.00 \$0.00 \$0.00

Next

10

- 9. Use the *Trashcan* icon to delete an document.
- 10. Click *Next* when you have finished making updates.

Note: All fields with an asterisk (\*) are mandatory fields. \*If you choose to edit an existing document, the document information will populate the screen. Follow steps 1-6 on the previous page to make changes to the existing document. © 2020 File & Serve Delaware 6/5/2020

# My Queue- Completing Clerk Review

| Case Information        |                               |                                    | 1                     | Сон                  | ırt Filing Fee(s) |        |
|-------------------------|-------------------------------|------------------------------------|-----------------------|----------------------|-------------------|--------|
| Case Number:            |                               |                                    |                       |                      |                   |        |
| Case Name:              | CD case in Sussex             | ¢                                  |                       | CONSUMER DEBT        | FILED             | \$0.00 |
| Filed and/or Served on: | 1/24/2017 1:55:56 /           | AM                                 |                       | Court Security Fee   |                   | \$0.00 |
| Court:                  | Court of Common               | Pleas                              |                       | Tech Fee             |                   | \$1.25 |
| Case Status:            | Pending For Clerk             | Review                             |                       | leui ree             |                   | \$1.25 |
| Claim Amount:           | 9889.00                       |                                    |                       | Total Filing Fees    |                   | \$1.25 |
| Notes to Clerk:         | test                          |                                    |                       |                      |                   |        |
| Assign to Judge Queue:  | None                          |                                    | <ul> <li>•</li> </ul> |                      |                   |        |
|                         |                               |                                    |                       |                      | Other Fees        |        |
| Additional Informatio   | n                             |                                    |                       | <b>E 1 0 0 1</b>     |                   |        |
| Transaction ID:         | DE00002250                    |                                    |                       | File & ServeXpress I | filing Fees       | \$2.00 |
| Transaction Comments:   | Select                        |                                    |                       | Other Fees Total     |                   | \$2.00 |
|                         | Denter                        |                                    | 1.5                   | Total Fees           |                   | \$3.25 |
|                         |                               | OR                                 |                       |                      |                   |        |
|                         |                               |                                    |                       | Edit Fees 7          | am Fees           |        |
|                         |                               |                                    |                       |                      |                   |        |
| Total Fees:             | \$3.25                        |                                    |                       |                      |                   |        |
|                         |                               |                                    |                       |                      |                   |        |
| Case Parties Informat   | ion                           |                                    |                       |                      |                   |        |
|                         |                               | 0.1.7                              |                       |                      |                   |        |
| Рапу                    | Party Contexte Id             | Party Type                         | Att                   | omey(s)              | Firm              |        |
| Sussex plaintiff1       |                               | 5th PARTY PLAINTIFF                | BK Geo                | rge Pazuniak         | BK's Mega Law F   | ïrm    |
|                         |                               |                                    |                       |                      |                   |        |
| Sussex org              |                               | 5th PARTY DEFENDANT                |                       |                      |                   |        |
|                         |                               |                                    |                       |                      |                   |        |
| Authorizer:             | BK George Pazuniak - BK's Meg | a Law Firm                         |                       |                      |                   |        |
| Documents O Acc         | ept AIIO Reject AII           |                                    |                       |                      |                   |        |
| 0 1.00                  |                               |                                    |                       |                      |                   |        |
|                         |                               |                                    |                       |                      |                   |        |
| Document ID Docum       | ent Type Document Title       | e Document History Judicial Action | Comments from J       | udae Fees Rulina     | Document Action   | Edit   |
|                         |                               |                                    |                       |                      |                   |        |
| 1165 CONSUMER           | R DEBT FILED CD case in Suss  | ex 🔕                               |                       | 0                    | -Action-          | ✓ Edit |
|                         |                               |                                    |                       |                      |                   |        |
|                         |                               |                                    | -                     |                      |                   |        |
|                         |                               | <b>1</b> B                         | ack 2                 | Cancel               | 3 Subr            | nit    |
|                         |                               |                                    |                       |                      |                   |        |

### Completing Clerk Review-Bottom of Clerk Review Screen

- 1. Click Back to return to *My Queue.*
- 2. Click cancel to end clerk review without submitting.
- 3. Click *Submit* to complete clerk review of this transaction.

35

### **My Queue- Processing Status**

| -                     |                | -             |                         |             |
|-----------------------|----------------|---------------|-------------------------|-------------|
| Clerk Review          | Reporting      |               |                         |             |
| Court Master G        | )ueue          | Clerk Review  | My Queue                | Alert(3927) |
|                       |                |               |                         |             |
| Successfully su       | Ibmitted the ( | Clerk Review! |                         |             |
| 2Case Number:         |                | TBD           |                         |             |
| Case Name:            |                | M1 vs N1      |                         |             |
| Filed and/or Serve    | e Date:        | 10/24/2017    | 11:04:43 AM             |             |
| Accepted Date an      | d Time:        |               |                         |             |
| <b>1</b> Case Status: |                | Review sub    | mitted to Processing Qu | ieue        |
| 3 Transaction Id:     |                | DE0002124     | 14                      |             |

### Completing Clerk Review-Processing Status

- As soon as the clerk clicks the 'Submit' button, the system will capture the payment and display the message stating "Review Submitted to Processing Queue". This will allow the clerk to start reviewing the next transaction without waiting.
- 2. For an OPF, the case number will not display until the transaction has been completely processed. For a SubF, the case number will already be displayed.
- 3. The clerk can find the case number in the Master Queue once the transaction is processed by looking it up with the transaction ID.

# **My Queue- Processing Status**

| Clerk    | Review         | Reporting               |                             |                                      |                   |             |                |                     |                             |                             |                  |
|----------|----------------|-------------------------|-----------------------------|--------------------------------------|-------------------|-------------|----------------|---------------------|-----------------------------|-----------------------------|------------------|
| Cou      | ırt Master Qu  | eue                     | Clerk Review                |                                      | ie Jud            | ige Queue   | Aler           | t(1079)             |                             |                             |                  |
| My       | Queue          |                         |                             |                                      |                   |             |                |                     |                             |                             |                  |
| Receiv   | ed During      | Date F                  | rom                         | Date to                              |                   | Court       |                | Locatio             | n                           | Case                        | Туре             |
| Select   | t              | Y                       |                             | <b>**</b>                            | <u> </u>          | Select      | <b>~</b>       | Select              |                             | Sele                        | ect 🗸 🗸 🗸        |
| Filing S | Status         | Proce                   | ssing Status                | Document T                           | уре               | Other       |                |                     |                             |                             |                  |
| Select   | t              | ✓ Sele                  | t                           | ✓ Select                             | <b>~</b>          | Select      | <b>~</b>       | Select              |                             | <b>~</b>                    |                  |
|          |                |                         |                             |                                      |                   |             |                |                     |                             | Apply Fit                   | ter Reset Filter |
| Assign   | Transaction Id | Date / Time             | Court                       | Document Type                        | Document<br>Title | Case Number | Case<br>Name   | Case Type           | Filing Status               | Processing<br>Status        | Action           |
|          | DE00021028     | 10/5/2017<br>3.09:17 PM | Court of<br>Common<br>Pleas | COMPLAINT -<br>ABANDONED<br>PROPERTY | OPF               | TBD         | Broker<br>stop | ABANDON<br>PROPERTY | Pending for<br>Clerk review | 2 Error - FS<br>DE Retrying | Select Action 🗸  |

P - Represent Expedite filing

P - Represent Fee waiver filing

! - Represent transaction pending for review from more than 48 hrs

Note: if an error occurs and the transaction falls into an error state, court clerks should NOT call the help desk. Once a resolution is provided, the clerks will be notified and they will follow the directions provided in the resolution.

\*See Alert List section of this guide.

6/5/2020

### Completing Clerk Review-Processing Status

- If there is an error on the transaction, the system will automatically retry processing the transaction. While the system is retrying to process the transaction, its status is updated to "Error – FS DE Retrying".
- For all transactions that do not qualify for automatic retries, the status of that transaction will be marked as "Error – FS DE Reviewing". If a clerk has subscribed to receive notifications\*, then they will be notified (via email) as soon as the transaction is marked as "Error – FS DE Reviewing".
- When a transaction has a processing status of "Error – FS DE Retrying" OR "Error – FS DE Reviewing" OR "Error – FS DE Review Complete" –
  - a) The text of that transaction is in red font.
  - b) A red badge with the number of such transactions will appear as a superscript to the left of the "My Queue" menu item.

# CLERK REVIEW- MY QUEUE: COMPLETING CLERK REVIEW FOR JUDGEMENT FILINGS

### **My Queue- Completing Clerk Review**

| Case Infor                 | mation           |                       |                  |                 | /                 |                      | Court Filing     | Fee(s)          |        |
|----------------------------|------------------|-----------------------|------------------|-----------------|-------------------|----------------------|------------------|-----------------|--------|
| Case Numbe                 | er.              | CPU4-17-008124        |                  |                 |                   | DEFAULT JUD          | GMENT            |                 | \$0.00 |
| Case Name:                 | Served on:       | 0/20/2017 11:45:50    | AM               |                 |                   |                      | -                |                 |        |
| Court                      | Jerved on.       | Court of Common F     | Pleas            |                 |                   | Court Security       | Fee              |                 | \$0.00 |
| Case Status                | :                | Pending For Clerk     | Review           |                 |                   | Tech Fee             |                  |                 | \$1.25 |
| Claim Amou                 | nt:              | 300.00                |                  |                 |                   | Total Filing Fe      | P5               |                 | \$1.25 |
| Notes to Cle               | rk:              |                       |                  |                 |                   |                      |                  |                 |        |
| Assign to Ju               | idge Queue:      | None                  |                  |                 | ×                 |                      |                  |                 |        |
| Additional                 | Information      |                       |                  |                 |                   |                      | Other Fe         | ees             |        |
|                            |                  |                       |                  |                 |                   | File & ServeXp       | ress Filing Fees |                 | \$2.00 |
| Transaction                | ID:<br>Comments: | DE00002284            |                  |                 |                   | Other Fees To        | tal              |                 | \$2.00 |
|                            |                  | Select                | OR               |                 | , T               | Total Fees           |                  |                 | \$3.25 |
| Total Fees:<br>Case Partic | es Information   | \$3.25                |                  |                 |                   | Edit Fees 1 Judgment | Zero Fees        |                 | ,      |
| Party                      | Party            | Contexte Id           | Par              | ty Type         | Attorne           | y(s)                 |                  | Firm            |        |
| OMG                        | @                | 2505087               | PLA              | INTIFF          | Attorney          | Heam                 |                  | Training Firm A |        |
| TYL INC                    | @                | 2505088               | DEF              | DANT            |                   |                      |                  |                 |        |
| Authorizer:<br>Documents   | CLIFFORD F       | IEARN - Training Firr | nA               |                 |                   |                      |                  |                 |        |
|                            |                  |                       |                  |                 |                   |                      |                  |                 |        |
| Document ID                | Document Type    | Document Title        | Document History | Judicial Action | Comments from Jud | ge Fees Ru           | ling Document    | Action          | Edit   |
| <u>3823</u>                | DEFAULT JUDGMENT | Default Judgment      | ۲                |                 |                   | 0                    |                  | -Action-        | - Edit |
|                            |                  |                       |                  |                 |                   |                      |                  |                 |        |

### Completing Clerk Review-Judgment Filing Type with Additional Judgment Information

1. Judgment Information button will only be available for transactions containing the following filing types:

- Consent Judgment,
- Default Judgment,
- Foreign Judgment Entered, or
- Stipulation of Judgment

## **My Queue- Completing Clerk Review**

Judgment Information for Document ID 3825

| Document Title              |                       | Party Name            |            |
|-----------------------------|-----------------------|-----------------------|------------|
| Default Judgment            |                       | FIRST PLAINTIFF       |            |
| Principal                   | Other Judgment amount | Pre Judgment Interest | Filing Fee |
| \$ 3.00                     | \$ 30.00              | \$ 300.00             | \$ 600.00  |
| Process Service Fee         | Attorney Fee          | Collection Cost       | Court Cost |
| \$ 750.00                   | \$ 1000.00            | \$ 1500.00            | \$ 375.00  |
| Post Judgment Interest Rate | " Total               |                       |            |
| 33.300 %                    | \$ 3001.00            |                       |            |
| Principal                   | Other Judgment amount | Pre Judgment Interest | Filing Fee |
| \$ 3.00                     | \$ 30.00              | \$ 300.00             | \$ 600.00  |
| Process Service Fee         | Attorney Fee          | Collection Cost       | Court Cost |
| \$ 750.00                   | \$ 1000.00            | \$ 1500.00            | \$ 375.00  |
| Post Judgment Interest Rate | * Total               |                       |            |
| 33.000 %                    | \$ 3001.00            |                       |            |
|                             |                       | 2 3                   | 4          |
|                             |                       | Save Car              | ncel Done  |

### Completing Clerk Review-Judgment Filing Type with Additional Judgment Information

• Document Title and Party Name will be View only fields.

2. Click Save to update the values edited by the Clerk and will keep the Clerk on the Judgment Information Screen.

3. Click Cancel to revert any changes back to what the filer initially provided when the filing was submitted and will keep the Clerk on the Judgment Information Screen.

4. Click Done to return the Clerk back to the main Clerk Review screen to complete processing of the pending transaction.

Note: Only the fields with numeric values (dollars/percentages) will be editable by the Clerk during initial Clerk Review. Document Title and Party Name will be VIEW ONLY fields.

If a judgment field is edited during initial Clerk Review, the edited amount will be sent to Contexte. If no changes were made during Clerk Review, the initial judgment amounts entered by the filer will be sent to Contexte.

# **CLERK REVIEW- ALERT TAB**

| Alert- E                                                                                              | mail Notific                                                                                                    | cations & Alert Li                                                                                                    | st                  |          |                    | Email Not<br>1. Click o                                                                 | <b>ifications &amp; Alert Lis</b> t<br>on the banner to expa                                                                         | t<br>Ind |
|----------------------------------------------------------------------------------------------------|----------------------------------------------------------------------------------------------------|----------------------------------------------------------------------------------------------------|---------------------|----------|--------------------|-----------------------------------------------------------------------------------------|----------------------------------------------------------------------------------------------------|----------|
| Notification           1         Email Notification                                                   | Clerk Review<br>Court Master Que                                                                                               | Reporting<br>eue Clerk Review                                                                                                 | My Queue            | Alert(0) |                    | <ul> <li>the op a)</li> <li>2. Click S save y</li> <li>3. Click op the op a)</li> </ul> | otions.<br>Select email<br>notifications option<br><i>Gave Email Options</i> to<br>our changes.<br>on the banner to expa-<br>otions. | nd       |
| Receive daily email Receive email when Receive email when Receive email when I do not want to receive | with the cases that are pendin<br>n Judge completes the Ruling a<br>n a Reviewed Transaction resu<br>eive email notifications. | ig for my Review (No attachments)<br>and assign to my Queue (No attachments)<br>Its in an error during processing (No attachm | ients)              | 2        | Save Email Options | Forward my en<br>Select                                                                 | VAFFORD<br>which m BASARA<br>k_m BASARA                                                                                              |          |
| 3 Email Forwards<br>Forward my emails to:<br>Select<br>Name<br>Alex Smalls                            | a) v                                                                                                    | Court and Location                                                                                                    | л<br>E,CCP - SUSSEX |          | Remove             | c)                                                                                      | Remove User.                                                                                                    |          |

# Alert Email Notifications & Alert List

| 1 Alert List        |                      |                  |                       |                          |
|---------------------|----------------------|------------------|-----------------------|--------------------------|
| Transaction Id      | Case Number          | Case Title       | Assigned Date         | Filing Status            |
| a <u>DE00004420</u> | b EMLTR - DE00004284 | Case tittle name | 9/23/2016 12:04:51 PM | Pending for Clerk review |
| DE00004421          | EMLTR - DE00004284   | Case tittle name | 9/23/2016 12:05:58 PM | Pending for Clerk review |
| DE00004422          | EMLTR - DE00004284   | Case tittle name | 9/23/2016 12:07:10 PM | Pending for Clerk review |

# Email Notifications & Alert List (continued)

- 1. Click on the banner to expand the options.
  - a) Click on the *Transaction ID Number* to view the Transaction Details Page.
  - b) Click on the *Case Number* to view the Case Information.
- 2. Return to My Queue to review transactions from your Alert List.

The *Alerts* screen displays any items pending Clerk Review within your queue for more than 48 hours. These items are notated on the *Clerk Review* and *My Queue* screens by a red exclamation point (!) next to the Transaction ID number.

# **CLERK REVIEW- REPORTING TAB**

# Reporting

|    | Select Table Columns                       | Select Parameters         |          |                       |   |                                                                   |
|----|--------------------------------------------|---------------------------|----------|-----------------------|---|-------------------------------------------------------------------|
|    | Transaction Id                             |                           |          |                       |   |                                                                   |
| 01 | Filing Date                                | 2 Date From<br>01/01/2017 | <b>#</b> | Date To<br>01/13/2017 | 8 |                                                                   |
|    | Filer                                      | Select an option          |          |                       |   |                                                                   |
|    | .aw Firm/Organization/Company/State Agency | Select                    | U)       |                       |   |                                                                   |
|    | Drganization/Company Type                  | Select                    | Ŷ        |                       |   |                                                                   |
|    | Case Number                                |                           |          |                       |   |                                                                   |
|    | Case Name                                  |                           |          |                       |   | Report                                                            |
|    | Саке Туре                                  | Select an option          |          |                       |   |                                                                   |
| 1  | Filing Status                              |                           |          |                       |   | Created Date<br>1/13/2017 7:12:10 /<br>1/12/2017 11:59:25         |
|    | Dosument Category                          | Select an option          |          |                       |   | 1/12/2017 10:20:42<br>1/11/2017 7:38:09 F<br>1/11/2017 2:27:55 F  |
|    | Document Type                              | Select an option          |          |                       |   | 1/10/2017 4:36:25 F<br>1/8/2017 1:29:35 PI<br>1/8/2017 1:29:35 PI |
|    | Dopument Fees                              | Select an option          |          |                       |   | 1/8/2017 1:29:35 PI<br>1/8/2017 1:29:35 PI<br>1/8/2017 1:14:54 PI |
|    | Court Fees                                 |                           |          |                       |   | 1/8/2017 1:38:16 Al<br>1/7/2017 6:44:34 Pl<br>1/7/2017 4:51:27 Pl |
|    | Roh Fees                                   |                           |          |                       |   | 1/7/2017 4:45:51 Pl<br>1/7/2017 2:51:14 Pl<br>1/7/2017 2:46:36 Pl |
|    | File & ServeXprecc E.Filling Feet          |                           |          |                       |   | 1/7/2017 2:16:52 PI<br>1/7/2017 1:24:28 PI                        |
|    | Total Fees                                 |                           |          |                       |   | 1/7/2017 1:23:53 PI<br>1/7/2017 1:50:47 AI                        |
|    | Payment Status                             | Select an option          |          |                       |   |                                                                   |
|    | Dierk Name                                 | Select an option          | /        |                       |   |                                                                   |
|    | Fee Modified by Clerk                      | Select                    |          |                       |   |                                                                   |

### Reporting

- 1. Use check boxes select your report *Table Columns*.
- 2. Enter your *Parameters* for each selected Table Column.
- 3. Export PDF report.
- 4. Export XLS report.
- 5. Generate report to view it in your web browser.
- 6. Save current report selections to use for your next report.